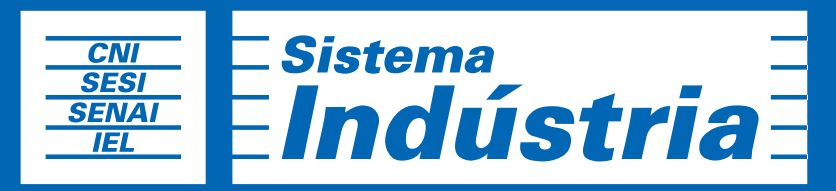

Iniciativa da CNI - Confederação Nacional da Indústria

Manual de Uso NOTÍCIAS **PORTAL DA INDÚSTRIA** 

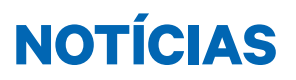

Ao acessar a tela inicial do Django CMS, você tem que procurar o tópico Aldryn News & Blog e clicar em Articles.

| dja | ango CMS A         | dministraçã | o do Django |  |             |           |
|-----|--------------------|-------------|-------------|--|-------------|-----------|
|     | ALDRYN NEWS & BLOG |             |             |  |             |           |
|     | Application con    | figurations |             |  | + Adicionar | Modificar |
|     | Articles           |             |             |  | + Adicionar | Modificar |
|     |                    |             |             |  |             |           |

Do lado direito você pode clicar para adicionar ou modificar uma Notícia.

|    | dja | ngo CN | S Administração do Django                                                                         |                         |             | Open my site 📏                       |               |
|----|-----|--------|---------------------------------------------------------------------------------------------------|-------------------------|-------------|--------------------------------------|---------------|
|    |     | Início | Aldryn News & Blog > Articles                                                                     |                         |             |                                      |               |
| 1) |     | Sele   | sione article para modificar                                                                      | 4>                      | Recuperar a | tticles excluido + Adicionar article | <b>&lt; 5</b> |
| 2, |     |        | Q Ir 0 de 20 selecionados                                                                         |                         |             | FILTRO                               |               |
| •  |     | 0      | τίτυμο                                                                                            | CONFIGURAÇÃO DO APPHOOK | SLUG        | Por Configuração do                  |               |
| 3, |     |        | CNI apresenta prioridades da indústria para representantes de 98 países no V Briefing Diplomático | NewsBlog / noticias     | cni-apre    | аррпоок                              |               |
|    |     | ۰      | Noticia de apresentacao para o marcos                                                             | NewsBlog / noticias     | noticia-c   | Tudo<br>NewsBlog /                   |               |
|    |     | •      | Fraca atividade provoca insatisfação recorde com condições financeiras da indústria da construção | NewsBlog / noticias     | fraca-ati   | aldryn_newsblog_default              |               |

1. Para editar uma notícia, basta clicar no título da notícia que você deseja e fazer as alterações.

**2.** Você pode buscar pelo título da notícia ou por palavras-chave. Lembrando que uma busca mais específica trará os melhores resultados do que você procura.

 Você tem a visualização de todas as notícias cadastradas. Junto ao título da notícia vem sua configuração, seu slug, se está em destaque e publicada e a sua tradução.

4. Você pode recuperar alguma notícia que foi excluída.

**5.** Passo a passo para você adicionar notícias.

Observe as telas a seguir e as breves explicações dos campos para preencher.

| 0 CMS Administração do Django                              |                                               |                                   | Open my site          |
|------------------------------------------------------------|-----------------------------------------------|-----------------------------------|-----------------------|
| icio - Aldryn News & Blog - Articles - Fraca atividade pr  | ovoca insatisfação recorde com condições fina | nceiras da indústria da construçã | D                     |
|                                                            |                                               |                                   |                       |
| odificar article                                           |                                               |                                   | Histórico Ver no site |
| TÍTULO:                                                    |                                               |                                   |                       |
| Fraca atividade provoca insatisfação recorde com condições | financeiras da indústria da construção        |                                   |                       |
| AUTOR:                                                     |                                               |                                   |                       |
| José Luiz Arantes                                          |                                               | - / +                             |                       |
| DATA DE PUBLICAÇÃO:                                        |                                               |                                   |                       |
| DATA:                                                      | HORA:                                         |                                   |                       |
| 19/07/2016                                                 | 17:43:03                                      |                                   |                       |
| Hoje                                                       | Agora 🧿                                       |                                   |                       |
| Está publicado                                             |                                               |                                   |                       |
| <ul> <li>Está em destaque</li> </ul>                       |                                               |                                   |                       |
| FEATURED IMAGE:                                            |                                               |                                   |                       |
|                                                            |                                               |                                   |                       |
| DHONE-AVIO-190716-640.jpg                                  |                                               | ×                                 |                       |
|                                                            |                                               |                                   |                       |

Título: nome da notícia.

Autor: nome do autor da notícia.

**Data de publicação:** você pode optar por inserir a data atual ou a data da notícia. Nesse mesmo campo, você tem a opção de marcar se a notícia está publicada e/ou em destaque.

Featured Image: subir a imagem pertinente à notícia.

Histórico: você consegue acompanhar todas as modificações que a notícia teve.

Ver no site: permite visualizar como a notícia vai aparecer publicada.

O campo Lead serve para reunir as principais informações da notícia em poucos parágrafos, com a intenção de despertar no leitor a vontade de ler a matéria inteira.

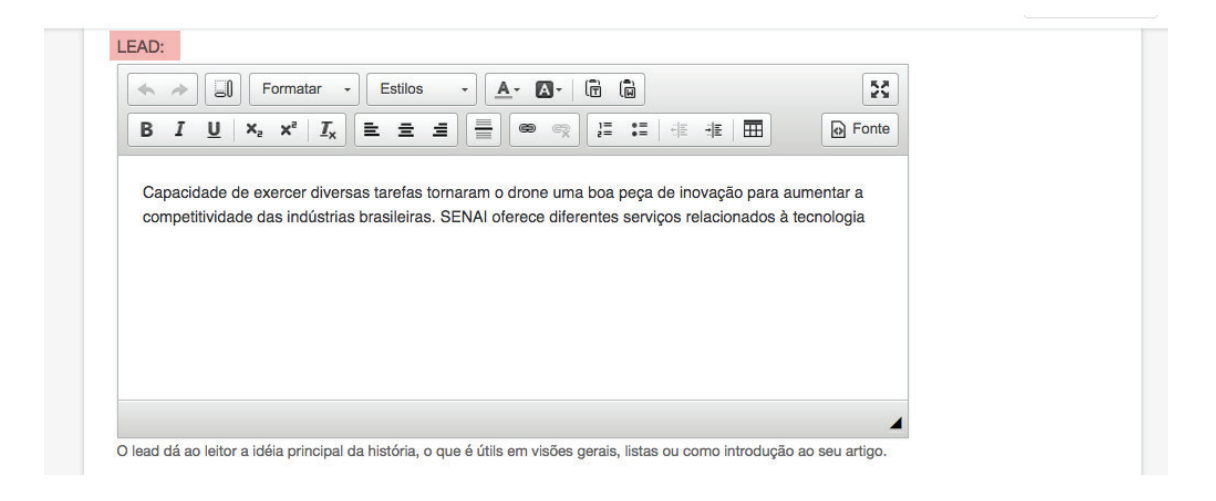

## Meta Options: xxxx

| CMS Administração do Django                |                                                           |   | Open |
|--------------------------------------------|-----------------------------------------------------------|---|------|
| Meta Options (Esconder)                    |                                                           |   |      |
| SLUG:                                      |                                                           |   |      |
| fraca-atividade-provoca-insatisfacao-recor | de-com-condicoes-financeiras-da-industria-da-construcao-1 |   |      |
| Utilizado na URL. Se alterado, a URL muda  | rá. Limpe para re-criá-la automaticamente.                |   |      |
| META TÍTULO:                               |                                                           |   |      |
|                                            |                                                           |   |      |
| META DESCRIÇÃO:                            |                                                           |   |      |
|                                            |                                                           |   |      |
|                                            |                                                           |   |      |
|                                            |                                                           |   |      |
|                                            |                                                           |   |      |
|                                            |                                                           |   |      |
|                                            |                                                           |   |      |
|                                            |                                                           | 1 |      |
| META PALAVRAS-CHAVE:                       |                                                           |   |      |
|                                            |                                                           |   |      |
|                                            |                                                           |   |      |
|                                            |                                                           |   |      |
|                                            |                                                           |   |      |
|                                            |                                                           |   |      |
|                                            |                                                           |   |      |
|                                            |                                                           |   |      |

Slug: preenchido automaticamente. Meta título: xxx Meta descrição: xxx Meta palavras-chave: xxx

## Advanced Settings: configurações avançadas

| Advanced Settings (Esconder)                       |  |
|----------------------------------------------------|--|
| MARCADORES:                                        |  |
| 3D, DRONE, INOVAÇÃO, LABORATÓRIO, ROBÓ, TECNOLOGIA |  |
| Uma lista de marcadores separados por vírgula.     |  |
| CATEGORIES:                                        |  |
| + Destaques                                        |  |
| + Editorias                                        |  |
| + Instituição                                      |  |
| + Geral                                            |  |
| + Canais                                           |  |
| + Federações                                       |  |
| + Estado                                           |  |
| + Área                                             |  |
| + Tipo                                             |  |
| + Ações Fatores da competitividade                 |  |
| + Áreas de atuação                                 |  |
| + Atuação                                          |  |
| + Perfil do usuário                                |  |
| + PDA                                              |  |
| + Agência CNI de Notícias                          |  |
| + Setores Industriais                              |  |
| + Categoria de publicação                          |  |
| + Portal da Indústria                              |  |

**Marcadores:** têm a mesma função de palavras-chave, por isso é importante usar palavras (separadas por vírgula) que realmente sintetizem o assunto abordado na notícia.

**Categorias:** dentro de cada uma existem opções, é preciso clicar e ver em qual a sua notícia se encaixa.

Exemplo de marcação de categorias em notícia:

| CMS Administração do Django | Open |
|-----------------------------|------|
| CATEGORIES:                 |      |
| - Destaques                 |      |
| 555                         |      |
| Artigos                     |      |
| Entrevistas                 |      |
| Listas                      |      |
| Especiais                   |      |
| - Editorias                 |      |
| Competitividade             |      |
| Desenvolvimento Associativo |      |
| Educação e Tecnologia       |      |
| Infraestrutura              |      |
| Inovação                    |      |
| Internacionalização         |      |
| Leis e Normas               |      |
| Meio Ambiente               |      |
| Pequenas Empresas           |      |
| Política Industrial         |      |
| Qualidade de vida           |      |
| Responsabilidade Social     |      |
| Trabalho                    |      |
| Tributação                  |      |
| Economia                    |      |
| Qualidade de Vida           |      |
| Propriedade Intelectual     |      |
| - Instituição               |      |
| CNI CNI                     |      |
| SESI                        |      |
| SENAI                       |      |
| IEL                         |      |
|                             |      |

Veja como a notícia fica com esses campos preenchidos:

 Fraca atividade provoca insatisfação recorde com condições financeiras da indústria da construção

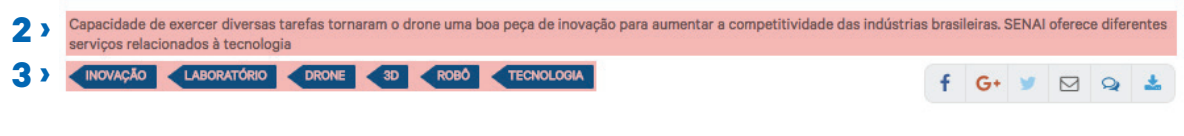

1. Título da Notícia;

**2.** Lead;

**3.** Marcadores.

**Related:** são as notícias que estão relacionadas ao tema da notícia que você está cadastrando.

| RELATED:  |                      |                                         |                        |   |
|-----------|----------------------|-----------------------------------------|------------------------|---|
| × Faturam | ento da indústria a  | cumula queda de 12,2% no ano, informa   | CNI ×                  | : |
| × Confian | a dos empresários    | aumenta pelo terceiro mês consecutivo   | , mostra pesquisa da C | N |
| ×73% dos  | brasileiros rejeitar | n a volta da CPMF, aponta pesquisa da C | INI                    |   |
| × Conheça | a os vencedores da   | s seletivas da WorldSkills desta semana | (11 a 15 de julho)     |   |
|           | Q                    |                                         |                        |   |

Clicando em , abre uma lista com artigos possivelmente relacionados. Depois é só selecionar.

RELATED:

| Faturamento da indústria acumula queda de 12,2% no ano, informa CNI                               |                                                                     |                  |  |  |  |  |  |
|---------------------------------------------------------------------------------------------------|---------------------------------------------------------------------|------------------|--|--|--|--|--|
| 73% dos brasileiros rejeitam a volta da CPMF, aponta pesquisa da CNI                              |                                                                     |                  |  |  |  |  |  |
| ×8 passos cruciais para as empresas exportarem                                                    | Q                                                                   |                  |  |  |  |  |  |
|                                                                                                   |                                                                     |                  |  |  |  |  |  |
| CNI apresenta prioridades da indústria para repres                                                | entantes de 98 países no V Brief                                    | fing Diplomático |  |  |  |  |  |
| Noticia de apresentacao para o marcos                                                             |                                                                     |                  |  |  |  |  |  |
| Fraca atividade provoca insatisfação recorde com condições financeiras da indústria da construção |                                                                     |                  |  |  |  |  |  |
| Faturamento da indústria acumula queda de 12,29                                                   | Faturamento da indústria acumula queda de 12,2% no ano, informa CNI |                  |  |  |  |  |  |
| Confiança dos empresários aumenta pelo terceiro                                                   | mês consecutivo, mostra pesqu                                       | isa da CNI       |  |  |  |  |  |
| 73% dos brasileiros rejeitam a volta da CPMF, apo                                                 | nta pesquisa da CNI                                                 |                  |  |  |  |  |  |
|                                                                                                   |                                                                     |                  |  |  |  |  |  |

**1.** Notícias relacionadas que foram selecionadas para serem vinculadas à notícia que você está construindo.

2. A lista com o restante das matérias relacionadas que podem ser selecionadas.

| admin                            |                                          | Ŧ | # +   |  |
|----------------------------------|------------------------------------------|---|-------|--|
| CONFIGURAÇÃO DO APP              | РНООК:                                   |   |       |  |
| NewsBlog / noticias              |                                          | - | Can's |  |
| When selecting a value, the form | n is reloaded to get the updated default |   |       |  |
|                                  |                                          |   |       |  |
|                                  |                                          |   |       |  |

**Proprietário:** você tem que marcar quem é o proprietário desta notícia (as pessoas que têm login no Django CMS).

**Configuração do Apphook:** nesse campo de configuração, você precisa escolher NewsBlog/notícias para todas as notícias seguirem um padrão atualizado, funciona como um template.

Para finalizar, é só clicar em Salvar.

🕅 Apagar

Salvar e adicionar outro(a) Salvar e continuar editando

No final da página há outras opções:

**Apagar:** apaga a notícia inteira. **Salvar e adicionar outro(a):** salva e continua adicionando dados. **Salvar e continuar editando:** permite salvar e continuar editando No topo da página de modificar notícia vimos duas funções: Histórico e Ver no site.

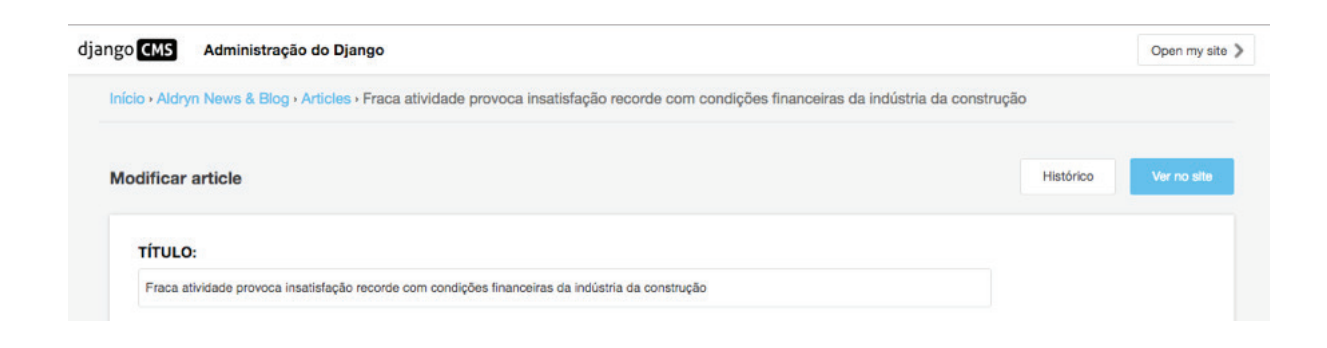

Ao clicar para ver o histórico, somos direcionados para esta página:

| go CMS A                           | dministração    | o do Django                                                                                                    | Open my site 义     |
|------------------------------------|-----------------|----------------------------------------------------------------------------------------------------|--------------------|
| Início • Aldryn N                  | lews & Blog •   | Articles • Fraca atividade provoca insatisfação recorde com condições financeiras da indústria da construção • Histórico         |                    |
| Histórico de                       | modificaçõ      | ies: Fraca atividade provoca insatisfação recorde com condições financeiras da indústria da construção                           |                    |
| Escolha uma da                     | ata da lista ab | aixo para reverter para uma versão anterior deste objeto.                                                                        |                    |
| DATA/HORA                          | USUÁRIO         | COMENTÁRIO                                                                                                    |                    |
| 19 de Julho<br>de 2016 às<br>17:43 | admin           | Versão inicial.                                                                                                    |                    |
| 19 de Julho<br>de 2016 às<br>17:54 | admin           | Modificado is_published, is_featured, featured_image, lead_in, tags, categories e related. Article: 'Fraca atividade provoca in: | satisfação recorde |
| 19 de Julho<br>de 2016 às<br>17:55 | admin           | Edited plugin #29890: Imagine pequenos robôs                                                                                     |                    |
| 19 de Julho<br>de 2016 às<br>17:56 | admin           | Added plugin #29891: Aba do Marcos                                                                                               |                    |
| 19 de Julho<br>de 2016 às<br>17:57 | admin           | Added plugin #29892: Citacoes                                                                                                    |                    |

1. Indica de qual notícia é esse histórico de edições.

**2.** Aparece a listagem de todas as modificações que a notícia sofreu, com a informação de quando aconteceu, o que foi feito e quem fez a alteração.

Ao clicar na versão de interesse, aparecem duas opções:

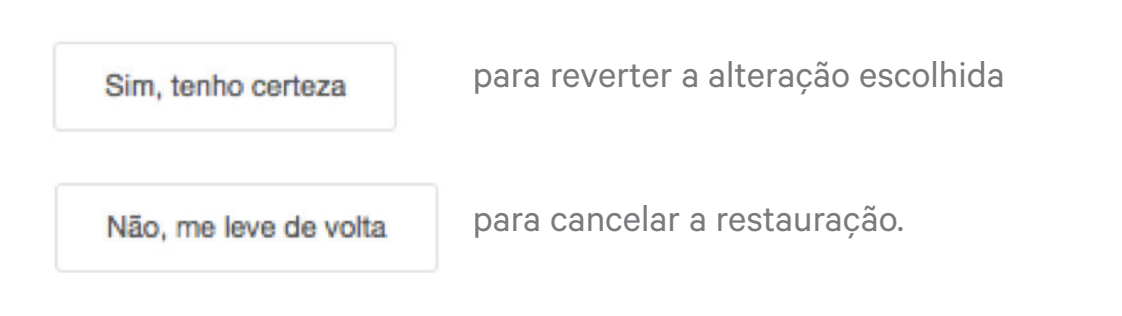

Ao clicar no botão Ver no site, vemos a prévia da publicação da notícia:

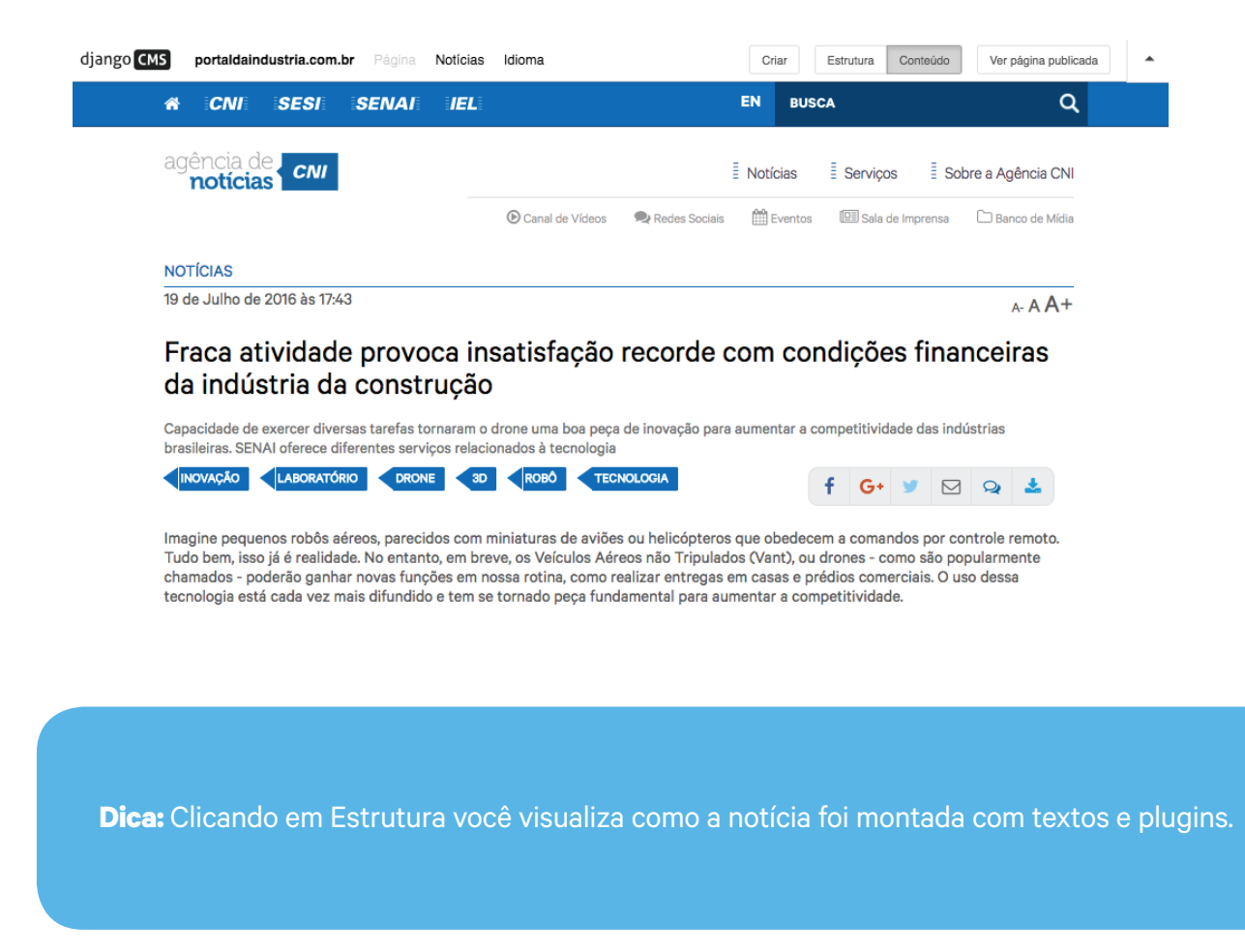